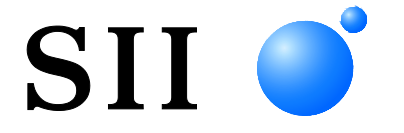

# <sup>サーマルプリンタ</sup> **MP-B20 シリーズ**

ご使用の前に、この取扱説明書をよくお読みの上、 正しくお取り扱いください。 お読みになった後も必要なときすぐ見られるよう、 大切に保管してください。

セイコーインスツル株式会社

| Rev.01 | 2017年 04月 |
|--------|-----------|
| Rev.02 | 2017年 11月 |
| Rev.03 | 2018年 06月 |
| Rev.04 | 2018年 11月 |
| Rev.05 | 2020年 07月 |
| Rev.06 | 2021年 10月 |
| Rev.07 | 2023年 08月 |
| Rev.08 | 2024年 09月 |

©セイコーインスツル株式会社 2017-2024

無断転載を禁じます。

本書の内容は、断りなく変更することがあります。

SII ● はセイコーインスツル株式会社の登録商標です。

Bluetooth®はBluetooth SIG, Inc.の登録商標です。

IOS(iOS)は、Cisco System, Inc.の米国およびその他の国における

商標または登録商標であり、ライセンスに基づき使用されています。

その他の製品名および会社名は、各社の商標または登録商標です。

本製品を運用した結果の影響による損失については、当社は一切の責任を負いかねます。

本製品は、産業機器用途の製品として開発されています。

この装置は、クラスム情報技術装置です。この装置を家庭環境で使用すると電波妨害を

引き起こすことがあります。この場合には使用者が適切な対策を講ずるよう要求されることがあります。 VCCI-A

本製品は、EU RoHS指令(2011/65/EU)に適合しております。

本製品は、電波法に基づく技術基準適合証明(認証番号:001-A00551)を受けた

特定無線設備を内蔵しております。

## 1 はじめに

このたびは、サーマルプリンタMP-B20シリーズをお買い上げいただき、まことにありがとうございま す。

この取扱説明書では、サーマルプリンタMP-B20(以降、プリンタと呼びます)と、クレードル CDL-B01K-1(オプション製品。以降、クレードルと呼びます)、バッテリパックBP-B0326-A1/-B1/-C1 (工場出荷時内蔵製品またはオプション製品。以降、バッテリパックと呼びます)の取り扱い方法につ いて説明しています。

ご使用の前に、必ず「2 安全上の注意」「3 お取り扱い上の注意」をよくお読みの上、製品を安全に正 しくお取り扱いください。

この取扱説明書は、お読みになった後も、必要な時すぐに見られるよう、大切に保管してください。 プリンタの詳細な機能や仕様については、「MP-B20シリーズ サーマルプリンタ 技術説明書」を参照 してください。

この取扱説明書の構成は下記のようになっています。

| 1  | はじめに1           |
|----|-----------------|
| 2  | 安全上の注意          |
| 3  | お取り扱い上の注意6      |
| 4  | 準備9             |
| 5  | 機種分類11          |
| 6  | プリンタの各部の名称12    |
| 7  | プリンタのLED表示14    |
| 8  | バッテリパックの充電17    |
| 9  | 感熱紙のセット方法22     |
| 10 | テスト印字26         |
| 11 | 機能設定            |
| 12 | ホスト装置と接続する31    |
| 13 | ベルトクリップの着脱34    |
| 14 | クレードルの取付35      |
| 15 | バッテリパックの交換37    |
| 16 | プリンタのメンテナンス39   |
| 17 | 困った時に40         |
| 18 | 仕様41            |
| 19 | オプション製品、消耗品構成44 |
| 20 | メモリスイッチ設定内容一覧45 |

## 2 安全上の注意

この安全上の注意では、製品を安全に正しくお使いいただくため、または機器の損傷を防ぐため、下記の記号を使って注意事項を喚起しています。

| ▲ 警告 | この表示を無視して、誤った取り扱いをすると、人が死亡または重傷<br>を負う可能性が想定される内容を示しています。                 |
|------|---------------------------------------------------------------------------|
| ⚠ 注意 | この表示を無視して、誤った取り扱いをすると、人が傷害を負う可能<br>性が想定される内容及び物的損害の発生が想定される内容を示して<br>います。 |

絵表示の例

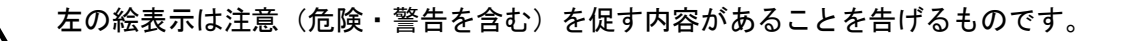

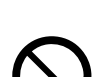

左の絵表示は、禁止行為であることを告げるものです。 ⑦の表示例は「分解禁止」を表しています。

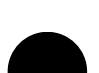

左の絵表示は、行為を強制したり、指示する内容を告げるものです。 その表示例は「USBケーブルをプリンタから抜いてください」ということを 表しています。

### ■ご使用上の注意

下記の説明の中の「製品」とは、プリンタ、クレードル、バッテリパック、USBケーブルを示します。

# ⚠警告

| 下記の事         | <b>事項は絶対に行わないでください。火災や感電、事故の原因になります。</b>             |
|--------------|------------------------------------------------------|
|              | 製品の分解や改造をしないでください。                                   |
|              | 製品を濡らさないでください。                                       |
| $\bigcirc$   | 濡れた手で製品に触らないでください。                                   |
| $\bigcirc$   | 製品の内部や隙間に金属片や水などの異物をいれないでください。                       |
| $\bigcirc$   | 製品の端子部に、ほこりや金属物を付着させないでください。                         |
| $\mathbf{}$  | 製品の端子部に触れないでください。                                    |
| $\heartsuit$ | 製品の端子間を金属などの導体でショートさせないでください。                        |
| )            | プリンタには指定のバッテリパック以外は使用しないでください。指定以外のバッテリパッ            |
| S            | クを使用すると、漏液、発熱、爆発、発火のおそれがあります。                        |
| $\bigcirc$   | バッテリパックの充電は指定の温度範囲で行ってください。漏液、発熱、爆発、発火のおそ<br>れがあります。 |
| $\bigcirc$   | プリンタは火の中へ投げ入れたり、加熱したりしないでください。                       |
| )            | プリンタは炎天下、車内や火のそばなど、高温になる場所に放置しないでください。漏液、            |
| $\bigcirc$   | 発熱、爆発、発火のおそれがあります。                                   |
| $\bigcirc$   | プリンタをハンマーで叩く、釘で刺す、押しつぶすなど強い衝撃を与えないでください。             |
| $\bigcirc$   | 自動車を運転中は、印字しないでください。排出された感熱紙が運転の妨げになることがあ<br>ります。    |

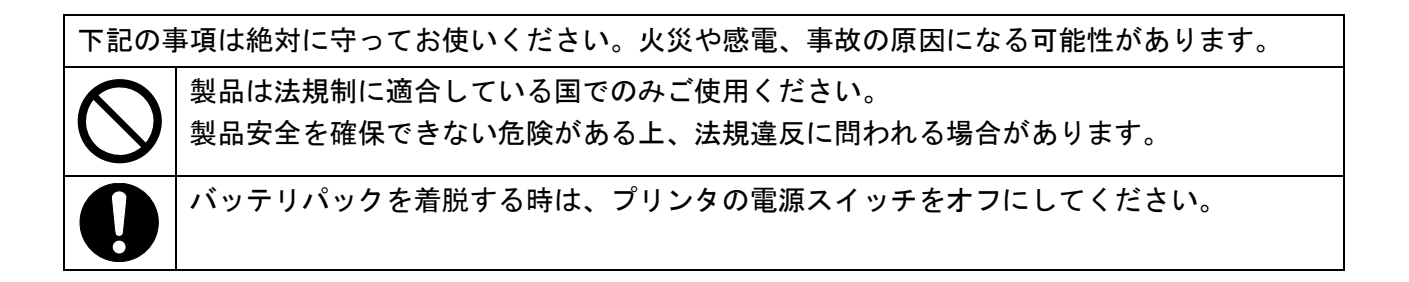

| 下記の。 | ような場合は記載内容に従ってください。火災や感電、事故の原因になる可能性があります。                                                                                                    |
|------|----------------------------------------------------------------------------------------------------|
|      | <ul> <li>製品が下記のような場合は、プリンタの電源スイッチをオフにし、USBケーブルを抜いてください。さらにバッテリパックをプリンタから取り外してください。</li> <li>◆ 異常状態から回復できない時</li> <li>◆ 異臭がする、煙が出た、異常に熱い、または異常音の発生など通常と異なる時</li> <li>◆ 内部や隙間に、金属片や水などの異物が入った時</li> <li>◆ ケースが壊れた時</li> </ul> |
|      | 傷んだUSBケーブルは、使用しないでください。                                                                                                    |
| 0    | <ul> <li>バッテリパックが下記のような場合は、プリンタから取り外し、使用を中止するとともに火気に近づけないでください。</li> <li>◆ 異臭がする、煙が出た、または異常に熱いなど通常と異なる時</li> <li>◆ ケースが壊れた時</li> <li>◆ 液が漏れてきた時</li> </ul>                                                                  |
| 0    | バッテリパックから出てきた液が目に入った場合は、直ちにきれいな水で洗い流し、医師の<br>治療を受けてください。<br>失明の原因になります。                                                                                                    |
| 0    | バッテリパックから出てきた液が皮膚や衣服に付着した場合は、直ちに水道水などのきれい<br>な水で洗い流してください。                                                                                                    |

無線通信

| 下記の事       | 下記の事項を守ってお使いください。                                              |  |  |  |
|------------|----------------------------------------------------------------|--|--|--|
| $\bigcirc$ | 航空機内など、使用が禁止されている地域や区域では電源スイッチをオフにしてください。                      |  |  |  |
| 0          | 医療用機器や電子機器に影響を及ぼす場合があります。各機器メーカあるいは販売元に<br>電波による影響についてご確認ください。 |  |  |  |

# ⚠注意

| 下記の事       | 下記の事項を守ってお使いください。火災や感電、事故の原因になる可能性があります。                                                                                                    |  |  |  |  |
|------------|----------------------------------------------------------------------------------------------------|--|--|--|--|
|            | 製品を長期間使用しない場合やお手入れの際は、電源スイッチをオフにしてください。                                                                                                    |  |  |  |  |
| $\oslash$  | <ul> <li>製品を下記のような場所で使用、保管しないでください。</li> <li>● 車中など直射日光の当たる場所、高温になる場所</li> <li>◆ 湿気や埃の多い場所、水分のかかる可能性がある場所</li> <li>◆ 振動の激しい場所、不安定な場所</li> </ul> |  |  |  |  |
| $\bigcirc$ | 製品を使用する際は、上に布などをかぶせないでください。                                                                                                    |  |  |  |  |

| $\bigcirc$ | 印字直後のサーマルヘッドは高温になっていることがありますので、絶対に触らないでくだ<br>さい。紙詰まり除去やヘッドクリーニングは、サーマルヘッドが冷えていることを確認して<br>から行ってください。             |
|------------|----------------------------------------------------------------------------------------------------|
| $\bigcirc$ | 紙排出口には、プリンタ本体側とペーパカバー側の2ヶ所にペーパカッタがあります。ペー<br>パカッタには直接手を触れないでください。特にペーパカバー開放時には、ペーパカッタに<br>触れ易くなりますので十分に注意してください。 |
| $\bigcirc$ | プリンタの動作中に髪の毛等の巻き込まれやすいものをプリンタに近づけないでください。<br>それらがプリンタ内部に巻き込まれた場合には、ケガや故障の原因となります。                                |
| 0          | プリンタにバッテリパックを装着する際は、バッテリパックをしっかり装着してバッテリカ<br>バーを閉めてください。バッテリパックが外れ、ケガや故障の原因になります。                                |
| 0          | 乳幼児の手の届かないところに置いてください。                                                                                           |

## 3 お取り扱い上の注意

製品の性能を発揮、維持するために、下記のことに注意して正しくお使いください。

#### ■ご使用に際して

#### 使用環境に関する項目

- ◆ 落としたり、ぶつけたりして衝撃を与えないでください。
- ◆ 直射日光が当たる場所には置かないでください。
- ◆周囲の温度や湿度に気を付けてください。 使用に適した環境は下記のとおりです。

|     | 温度範囲       | 湿度範囲        |          |
|-----|------------|-------------|----------|
| 印字時 | -10°C~50°C | 30%RH~85%RH | (結露なきこと) |
| 充電時 | 0°C~40°C   | 30%RH~75%RH | (結露なきこと) |
|     |            | S - 3       |          |

各温度での保証可能湿度は「MP-B20シリーズ サーマルプリンタ 技術説明書」を参照してください。

◆ 複写機のモータなど強い磁気を発生するもののそばに置かないでください。

◆ 腐食性ガスやシロキサン雰囲気の場所などには設置しないでください。

#### 使用・動作時に関する項目

- ◆ 感熱紙をセットしない状態で印字はしないでください。
- ◆ 感熱紙同士をセロハンテープ等でつなぎ合わせての使用はしないでください。
- ◆ 感熱紙をセットした状態で、感熱紙を無理に手で引っ張ったりすることは絶対にしないでください。
- ◆ 印字中はペーパカバーを開放しないでください。
- ◆印字中は感熱紙に触れないでください。排出中に手で押さえたり、引っ張ったりすると紙ジャムや 改行不良の原因になります。
- ◆ 印字中及び通信中にUSBケーブルの着脱はしないでください。 また、印字中にUSBケーブルのプラグに触らないでください。
- ◆ プリンタを取り扱う際には、静電気に十分ご注意ください。静電気が放電されると、USBインタフェ ースが切断されることがあります。 この問題が発生した場合、プリンタに接続されているUSBケーブルのプラグをホスト装置より取り外
  - し、数秒の時間をあけ再度接続してください。
- ◆ サーマルヘッドに水分が付着した状態で使用しないでください。故障の原因となります。
- ◆ 低温環境や高印字率で印字を行った場合、印字に乱れが生じたり、印字音が大きくなることがあり ます。ただし、これは感熱紙の性質上発生する現象であり、プリンタの故障ではありません。
- ◆高印字率で連続印字を行った場合、プリンタの温度検出によりヘッド温度エラーになることがあります。プリンタの温度が下がると印字を再開します。この時、機能設定で「エラー時データ破棄」が「有効」になっていた場合、エラー中に送信された印字データは消失します。
- ◆ 低温でバッテリパックを使用している場合、プリンタを使用できる時間が短くなることがあります。
- ◆ POWER LEDに表示されるバッテリパックの残量表示は目安です。プリンタの使用状況により残量が大 きく変化する場合がありますので、バッテリパックの充電は余裕をもって行ってください。
- ◆ バッテリパックの充電は、周囲温度及びバッテリパックの温度が0℃~40℃の状態で行ってください。
- ◆ バッテリパックの充電時間は、周囲の温度やバッテリパックの状態により変わります。

- ◆ バッテリパックは使用中に若干熱を持つことがありますが、異常ではありません。
- ◆ プリンタを据え置きで使用する場合は、必ずクレードルに固定してください。
- ◆ 感熱紙は必ず指定感熱紙をお使いください。指定感熱紙については、「19 オプション製品、消耗品 構成」を参照してください。
- ◆ サーマルヘッドには直接触れないでください。汚れによる印字品質の低下や静電気による破損の恐れがあります。
- ◆ 感熱紙を交換する時など、ペーパカバー開放時にはサーマルヘッド、ペーパセンサ、プラテンロー ラに直接手を触れないようにご注意ください。ケガや故障の原因となります。
- ◆紙排出口には、プリンタ本体側とペーパカバー側の2ヶ所にペーパカッタがあります。 ペーパカッタには直接手を触れないでください。特にペーパカバー開放時には、ペーパカッタに触れ易くなりますので十分に注意してください。
- ◆ ペーパカバー等の開閉時に手や指等をはさまないようにしてください。
- ◆ 製品内部へクリップ、虫ピン、ネジ等の異物などを落としたり入れたりしないでください。
- ◆ 製品に液体などをこぼしたり、薬剤などを吹きかけたりしないでください。
- ◆ 操作パネル部の操作はペン先などの鋭利なものでは絶対に行わないでください。
- ◆ 板金のエッジ部等で、身体や他の物を傷つけないように注意してください。
- ◆ 使用中に異常が発生したら直ちに使用を中止し、バッテリパックを外してください。
- ◆ サービスマン以外、プリンタの分解等は行わないでください。

#### 無線通信に関する項目

- ◆ Bluetoothインタフェース使用時、通信時の周囲の電波環境により、通信が正しく行われないことが あります。これは無線通信規格であるBluetoothの仕様によるものです。
- ◆ Bluetoothインタフェースは2.4GHz帯を使用します。他の無線機器や電子レンジ等の同一周波数帯を 使用する機器の近辺で使用すると、電波干渉が発生し、通信が不安定になることがあります。この 場合、干渉の起こる機器の電源スイッチをオフにするか距離を離してください。またはホスト装置 とプリンタをできるだけ近づけてください。

#### メンテナンスに関する項目

- ◆ 製品のケースが汚れている時は、柔らかい布で汚れを拭き取ってください。アルコールなどの溶剤 は使用しないでください。
- ◆ 各接続端子が汚れている時は、使用になる前に乾いた柔らかい布で汚れを拭き取ってください。汚れていると接触不良の原因になります。
- ◆ サーマルヘッドクリーニング時は、必ず綿棒などのやわらかいもので拭いてください。

#### 保管に関する項目

- ◆ご使用にならない時は、電源スイッチをオフにしてください。 さらに長時間使用しない場合は、
  - プラテン保護のため、感熱紙をセットしてください。
  - 満充電状態での長期保管はなるべく避けてください。寿命に悪影響を及ぼします。

### ■感熱紙のお取り扱いについて

- ◆ 乾燥した冷暗所に保存してください。
- ◆ 固いもので強くこすらないでください。
- ◆ 有機溶剤の近くに置かないでください。
- ◆ 塩化ビニールフィルム、消しゴムや粘着テープに長時間接触させないでください。
- ◆ 複写直後のジアゾコピーとは重ねないでください。
- ◆ 糊付けする時は化学糊を使わないでください。

#### ■廃棄時の注意事項

ご使用済みの製品を廃棄する時は、各自治体の条例または規則に従って廃棄してください。

### ■表記について

-ヒント —

次のページ以降では、「2 安全上の注意」で示した記号のほか、取り扱い上の注意事項や知っておいて いただきたい事項を、下記のように表記して区分しています。

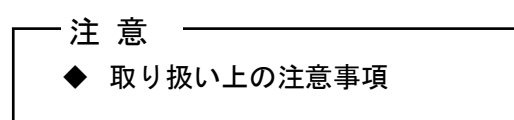

守らないと、製品の性能を発揮できない、またはプリンタの故障の原因となる注意事項です。

## 知っておいていただきたい事項

製品の性能や、操作する上で知っておいていただきたい事項を説明しています。

4 準備

プリンタと付属品が入っていることを確認してください。 梱包箱と梱包材は、再輸送や長期保管の時に使用できますので、大切に保管してください。

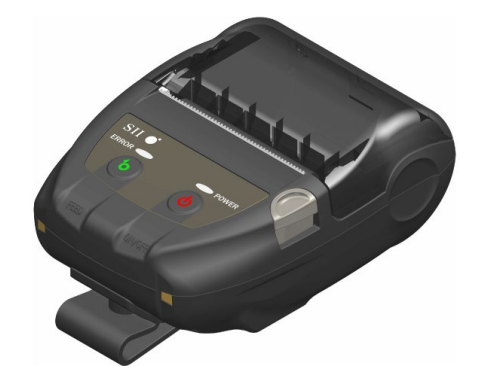

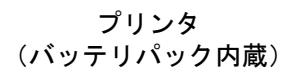

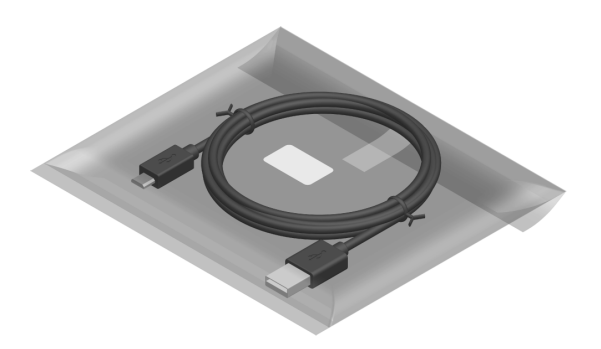

USBケーブル

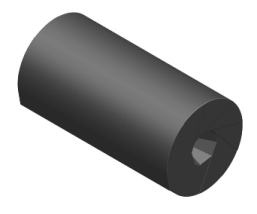

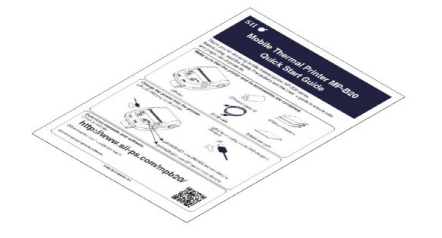

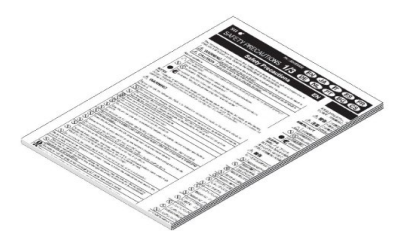

サンプル感熱紙

クイックスタートガイド

安全上の注意(1組3枚)

オプション製品には、下記のものが用意されています。

「18 仕様」「19 オプション製品、消耗品構成」に記載されている指定製品を必ずお買い求め ください。

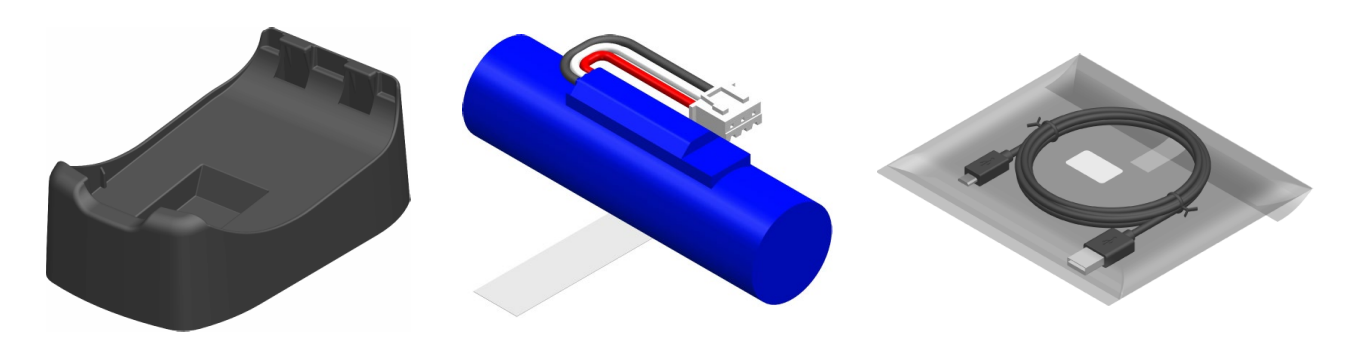

クレードル バッテリパック<sup>\*1</sup>

USBケーブル\*2

\*1: 工場出荷時、プリンタに内蔵されています。 \*2: 工場出荷時、プリンタに同梱されています。

## 5 機種分類

下記の形式呼称方法により区分されます。

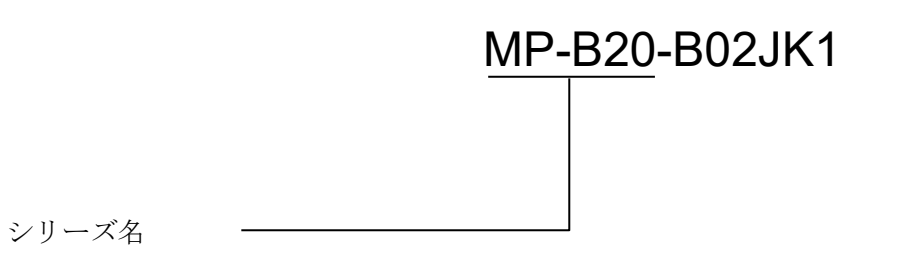

# 6 プリンタの各部の名称

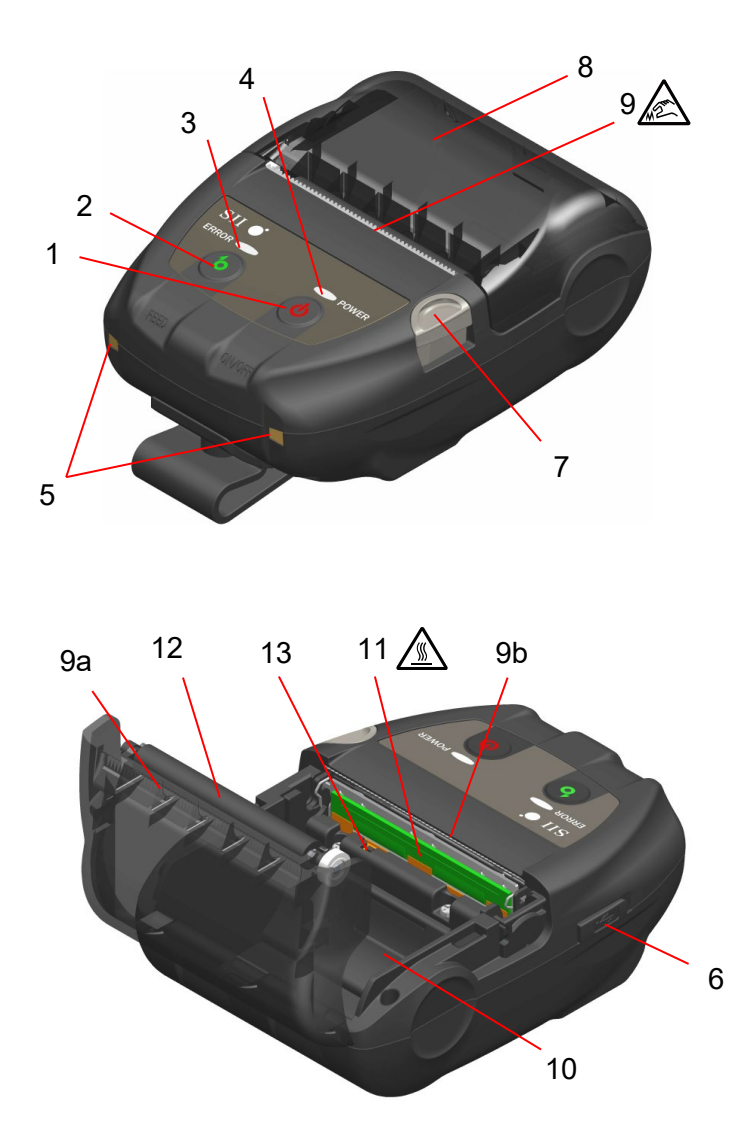

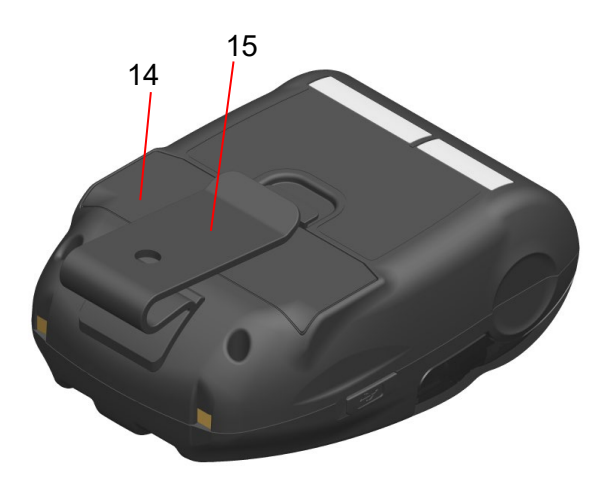

各部の名称図

#### 1 電源スイッチ

電源のオン、オフを切り替えるスイッチです。電源がオンになるとPOWER LEDが点灯します。電源をオフに切り替える時は、1秒以上押し続けてください。

#### 2 フィードスイッチ

紙送りを行うスイッチです。押し続けると、感熱 紙が連続して送り出されます。

#### 3 ERROR LED

プリンタに異常が起こった時に点灯します。詳細は「7 プリンタのLED表示」を参照してください。

#### 4 POWER LED

電源がオンになると点灯します。詳細は「7 プリンタのLED表示」を参照してください。

#### 5 充電端子

オプション製品のクレードルを用いてバッテリ パックを充電するための端子です。充電端子には 触れないよう注意してください。

#### 6 USBコネクタ

クレードルを使用せず充電するとき、またはUSB インタフェースで通信するときに使用します。

#### 7 ペーパカバーオープンボタン

ペーパカバーを開けるためのボタンです。

#### 8 ペーパカバー

このカバーを開けるとプラテンが感熱紙から離れます。感熱紙の交換やサーマルヘッドをクリー ニングする時に開けてください。

#### 9 紙排出口 🔬

感熱紙が排出されます。プリンタ本体側とペーパ カバー側の2ヶ所にペーパカッタがあります(9a、 9b)。

ペーパカッタには触れないよう注意してくださ い。 10 ペーパホルダ

感熱紙をセットします。

#### 11 サーマルヘッド 🥂

感熱紙にデータを印字します。印字直後は高温に なっていることがありますので、手で直接触れな いように注意してください。

#### 12 プラテン

感熱紙とサーマルヘッドを密着させます。回転す ることにより感熱紙の紙送りを行います。

#### 13 ペーパセンサ

感熱紙の有無検出用のセンサです。

#### 14 バッテリカバー

バッテリパックを交換するときに開けます。詳細は「15 バッテリパックの交換」を参照してください。

#### 15 ベルトクリップ

この部分をベルトに引っ掛けてプリンタを携帯 します。

## 7 プリンタのLED表示

## ■プリンタのLED表示

ERROR LEDとPOWER LEDの2つのLEDでプリンタの状態を表示します。

| 作作の注意 | プリンタの状態         |                      | ERROR LED  |        | POWER LED |        |
|-------|-----------------|----------------------|------------|--------|-----------|--------|
| 状態の俚類 |                 |                      | 色          | 点灯パターン | 色         | 点灯パターン |
|       | 電源オ             | 7                    | -          | 消灯     | -         | 消灯     |
|       | 電源<br>オン        | バッテリ残量レベル:<br>Full   | 「エラー状態」を表示 |        | 緑         | 点灯     |
|       |                 | バッテリ残量レベル:<br>Middle |            |        | 緑         | 点滅-6   |
| 電源状態  |                 | バッテリ残量レベル:<br>Low    |            |        | 橙         | 点滅-6   |
|       |                 | 電圧エラー                |            |        | 橙         | 点滅−3   |
|       |                 | バッテリ温度エラー            |            |        | 橙         | 点滅−4   |
|       |                 | 充電温度エラー              |            |        | 橙         | 点滅-5   |
|       |                 | 充電中                  |            |        | 橙         | 点灯     |
|       | 出力バッファフル        |                      | 橙          | 点滅-6   | 「電源状態」を表示 |        |
|       | 紙無しエラー          |                      | 橙          | 点滅-1   |           |        |
| エラー状態 | ヘッド温度エラー        |                      | 橙          | 点滅−2   |           |        |
|       | ハードウェアエラー       |                      |            | 消灯     | 赤         | 点滅-4   |
|       | バッテリハードウェアエラー   |                      |            | 消灯     | 赤         | 点滅-5   |
| 動作モード | 初期化             | 中                    | 橙          | 点灯     | 緑         | 点灯     |
|       | フラッシュメモリ書き換え中*1 |                      | _          | 消灯     | 緑         | 点滅−2   |
|       | ファームウェア書き換え中*2  |                      | _          | 消灯     | 緑/橙       | 点滅-5   |
|       | 機能設             | 定モード中                | 橙          | 点灯     | 橙         | 点灯     |
|       | ペアリングモード中*3     |                      | _          | 消灯     | 緑         | 点滅-5   |

#### 表 7-1 プリンタの状態表示

\*1:フラッシュメモリを書き換えていますので、この状態を表示中は電源スイッチをオフにしないでください。

\*2:ファームウェアを書き換えていますので、この状態を表示中は電源スイッチをオフにしないでください。 \*3:機能設定の検索応答選択をペアリングモードに設定している場合のみ表示されます。

表 7-2 LEDの点滅パターン

| 状態   | パターン                                               |
|------|----------------------------------------------------|
| 点滅-1 | 0.3s<br>0.7s                                       |
| 点滅-2 | $ \begin{array}{c} 0.1s \\ 1 \\ 0.1s \end{array} $ |
| 点滅−3 |                                                    |
| 点滅-4 |                                                    |
| 点滅-5 |                                                    |
| 点滅-6 | 0.7s                                               |

表 7-3 バッテリの残量目安

| バッテリの残量り   | 残量     |      |
|------------|--------|------|
| バッテリ残量レベル: | Full   | 約80% |
| バッテリ残量レベル: | Middle | 約40% |
| バッテリ残量レベル: | Low*   | 約10% |

\*: すぐに充電してください。印字内容によっては印字途中で印字できなくなることがあります。

## \_ヒント \_\_\_\_\_

 POWER LEDに表示されるバッテリパックの残量表示は目安です。プリンタの使用状況 により残量が大きく変化する場合がありますので、バッテリパックの充電は余裕をもっ て行ってください。

### ■エラー内容とその復帰方法

エラーが起きると印字動作を停止します。ただし、データ受信は行います。下記にエラー内容とその復 帰方法を示します。

|                   |                                                     | <b>伤</b> 退于 注                                                                      | 優先順位* |       |
|-------------------|-----------------------------------------------------|------------------------------------------------------------------------------------|-------|-------|
| エラー               | エフー内谷                                               | 【1111】                                                                             | ERROR | POWER |
| 出力バッファフル          | プリンタの出力バッファが<br>フルの状態です。                            | ホスト装置より応答データの読<br>み出しを行ってください。                                                     | 1     | _     |
| 紙無しエラー            | 感熱紙がない状態です。                                         | ペーパカバーを開けて感熱紙を<br>セット後、ペーパカバーを閉めて<br>ください。                                         | 2     | _     |
| ヘッド温度エラー          | プリンタのヘッド温度が動<br>作温度範囲外になっていま<br>す。                  | プリンタのヘッド温度が動作温<br>度範囲内になると自動復帰しま<br>す。<br>周囲の温度が-10℃~50℃の場所<br>でしばらく待ってください。       | 3     | _     |
| 電圧エラー             | バッテリパックの電圧が許<br>容範囲外です。                             | バッテリパックを充電してくだ<br>さい。                                                              | -     | 1     |
| 充電温度エラー           | バッテリパックの温度が動<br>作温度(充電時)の範囲外の<br>ため、充電を中断していま<br>す。 | バッテリパックの温度が動作温<br>度(充電時)の範囲内になると充<br>電を再開します。<br>周囲の温度が0℃~40℃の場所で<br>しばらく待ってください。  | _     | 2     |
| バッテリ温度エラー         | バッテリパックの温度が動<br>作温度(印字時)の範囲外に<br>なっています。            | バッテリパックの温度が動作温<br>度(印字時)の範囲内になると自<br>動復帰します。<br>周囲の温度が-10℃~50℃の場所<br>でしばらく待ってください。 | _     | 3     |
| ハードウェアエラー         | サーマルヘッドまたは回路<br>基板に異常が発生していま<br>す。                  | 復帰は不可能です。<br>修理を依頼してください。                                                          | 4     | 4     |
| バッテリハードウェア<br>エラー | バッテリパックに異常があ<br>ります。                                | バッテリパックを一度取り外し、<br>正しく装着し直してください。<br>それでも直らない場合は、バッテ<br>リパックを交換してください。             | 5     | 5     |

#### 表 7-4 エラー内容とその復帰方法

\*: 複数のエラーが同時に起こった場合の優先順位を示します。数字が大きいほど優先順位が高くなります。 例えば「出カバッファフル」と「紙無しエラー」が同時に起こった場合、優先順位の高い「紙無しエラー」がERROR LEDに 表示されます。

## 8 バッテリパックの充電

バッテリパックの充電は、プリンタまたはクレードルで行います。

バッテリ残量がバッテリ残量レベル: Middle下記になると、自動的に再充電が行なわれます。 バッテリパックは充電の前に使い切ったり放電したりする必要はありません。

バッテリパックの残量状態およびエラー状態については、「7 プリンタのLED表示」を参照してください。

### ■プリンタによる充電

プリンタにUSBケーブルを接続することで、プリンタ内部のバッテリパックの充電ができます。

1. 図 8-1のように、プリンタのUSBコネクタのカバーを開けて、USBコネクタにUSBケーブルのプラ グを接続してください。

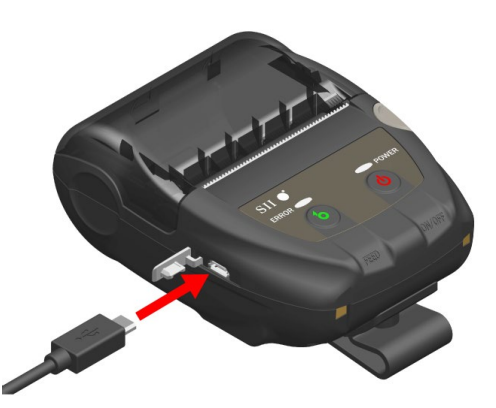

図 8-1 プリンタとUSBケーブルの接続

- 2. USBケーブルのもう一方のプラグを、PCのUSBポートまたはUSB充電器に接続してください。
- 3. プリンタの電源がオフになっている場合は、自動で電源がオンになります。 POWER LEDがバッテリパックの残量を約3秒間表示後、橙色点灯に変わり、充電を開始します。 充電している間はPOWER LEDは橙色で点灯しています。
- 4. 満充電まで正常に終了すると、下記の状態になります。
  - 充電開始時にプリンタの電源がオフになっていた場合:
     電源が自動でオフになります。
  - 充電開始時にプリンタの電源がオンになっていた場合、
     または充電中にプリンタの操作を行った場合:
     POWER LEDが緑色点灯に変わります。
  - 充電中にエラーが発生した場合:
     LEDにエラー状態を表示します。

-注 意

- ◆ 充電中は、バッテリパックを外さないでください。
- ◆ 充電は、周囲の温度が0℃~40℃で行ってください。

- ヒント — • 充電を行なっている間も、印字やデータ受信ができます。 印字中はPOWER LEDはバッテリ残量の表示となり、充電を休止します。 印字が完了すると充電を再開し、POWER LEDは橙色の点灯に変わります。 充電中に印字やデータ受信を行った場合、充電を終了しても電源は自動でオフになりま せん。 • 充電を途中で中止したい時は、電源スイッチを押して電源をオフにしてください。 充電を再開する時は、USBケーブルを一度抜き、再度接続してください。 • 充電時間は、周囲の温度やバッテリパックの状態により変わります。 本製品はUSB BC1.2(USB Battery Charging Specification 1.2)対応です。

バッテリを使い切った状態から充電完了までの時間は、USB BC1.2対応のPCまたはUSB 充電器で約4.5時間、非対応の場合は約8時間です。

## ■クレードルによる充電

クレードルを用いてプリンタ内部のバッテリパックの充電ができます。 クレードルの各部の名称については「14 クレードルの取付」を参照してください。

1. 図 8-2のようにクレードルのUSBコネクタにUSBケーブルのプラグを接続してください。

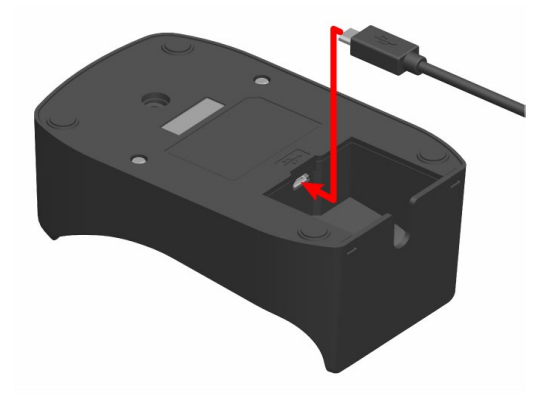

図 8-2 クレードルとUSBケーブルの接続

- 2. USBケーブルのもう一方のプラグを、PCのUSBポートまたはUSB充電器に接続してください。
- 3. 図 8-3のように、プリンタの充電端子とクレードルの充電端子の位置を合わせ、プリンタをクレードルにセットしてください。

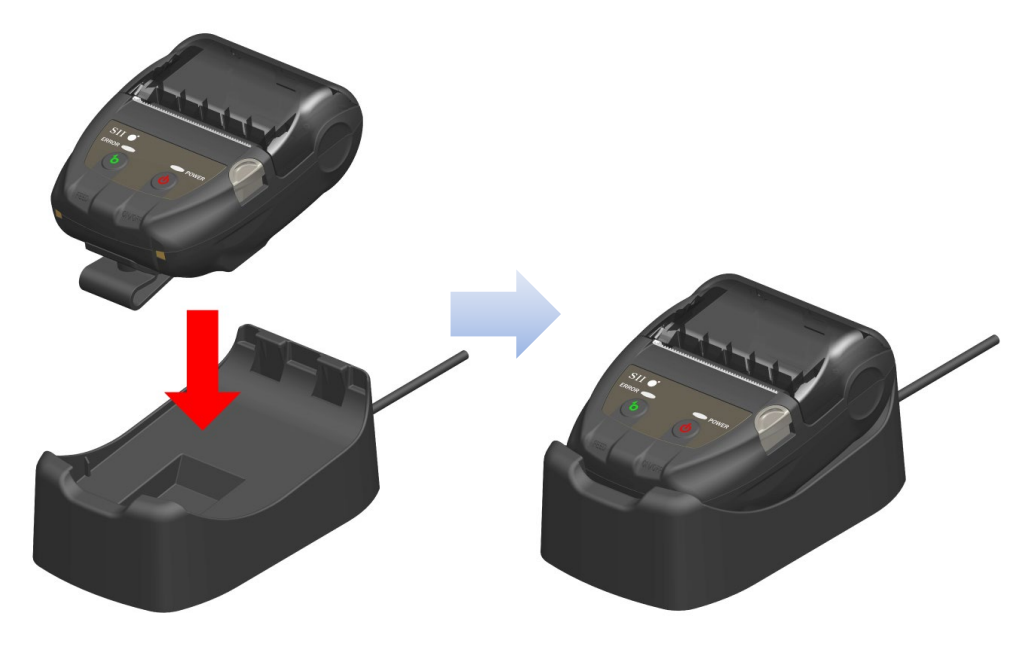

図 8-3 プリンタとクレードルの接続

4. プリンタの電源がオフになっている場合は、自動で電源がオンになります。 POWER LEDがバッテリパックの残量を約3秒間表示後、橙色点灯に変わり、充電を開始します。 充電している間はPOWER LEDは橙色で点灯しています。

- 5. 満充電まで正常に終了すると、下記の状態になります。
  - 充電開始時にプリンタの電源がオフになっていた場合:
     電源が自動でオフになります。
  - 充電開始時にプリンタの電源がオンになっていた場合、
     または充電中にプリンタの操作を行った場合:
     POWER LEDが緑色点灯に変わります。
  - 充電中にエラーが発生した場合:
     LEDにエラー状態を表示します。

-注意 -

- ◆ 充電は、周囲の温度が0℃~40℃で行ってください。
- ◆ クレードルの端子部に、ほこりや金属物を付着させないでください。
- ◆ クレードルで充電を行う場合は、プリンタのUSBコネクタにUSBケーブルを接続しないでください。

- ヒント —

- 充電を行なっている間も、印字やデータ受信ができます。
   印字中はPOWER LEDはバッテリ残量の表示となり、充電を休止します。
   印字が完了すると充電を再開し、POWER LEDは橙色の点灯に変わります。
   充電中に印字やデータ受信を行った場合、充電を終了しても電源は自動でオフになりません。
- 充電を途中で中止したい時は、電源スイッチを押して電源をオフにしてください。
   充電を再開する時は、プリンタをクレードルに再度セットしてください。
- 充電時間は、周囲の温度やバッテリパックの状態により変わります。
   バッテリを使い切った状態から充電完了までの時間は、約8時間です。

## ■充電エラー時の対応

| 現象                               | 考えられる原因                                         | 対処方法                                                                              |
|----------------------------------|-------------------------------------------------|-----------------------------------------------------------------------------------|
| POWER LEDが点灯しない                  | USBケーブルが接続されていませ<br>ん。                          | USBケーブルを確実に接続してくだ<br>さい。                                                          |
|                                  | USBケーブルが断線しています。                                | USBケーブルを交換してください。                                                                 |
| POWER LEDが充電温度エラー<br>を表示する       | バッテリパックの温度が動作温度<br>(充電時)の範囲外のため、充電を<br>中断しています。 | バッテリパックの温度が動作温度<br>(充電時)の範囲内になると充電を<br>再開します。<br>周囲の温度が0℃~40℃の場所でし<br>ばらく待ってください。 |
| POWER LEDがバッテリハード<br>ウェアエラーを表示する | バッテリパックに異常があります。                                | バッテリパックを一度取り外し、正<br>しく装着し直してください。<br>それでも直らない場合は、バッテリ<br>パックを交換してください。            |
| POWER LEDがハードウェアエ<br>ラーを表示する     | サーマルヘッドまたは回路基板に<br>異常が発生しています。                  | 復帰は不可能です。<br>修理を依頼してください。                                                         |

#### 表 8-1 充電エラー時の対応

## 9 感熱紙のセット方法

プリンタの印字用紙には、感熱ロール紙(以降、感熱紙とします)を使用します。 感熱紙は、印字面が外巻きのものを使用してください。 使用する感熱紙によってプリンタの機能設定が異なりますので、詳細は「11 機能設定」を参照してくだ さい。

### ■感熱紙のセット方法

1. ペーパカバーオープンボタンを図 9-1の矢印方向に押し、ペーパカバーを開けてください。

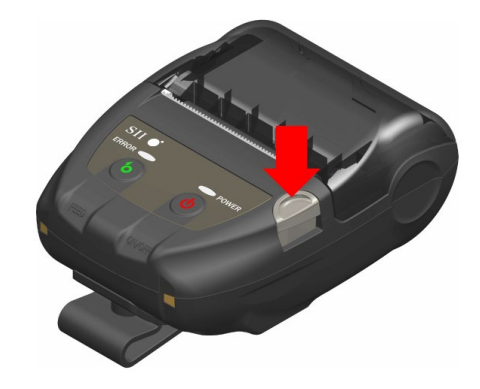

図 9-1 ペーパカバーオープンボタン

-注 意

ペーパカバーオープンボタンは突き当たるまで押してください。
 突き当たるまで押さないとペーパカバーが開かないことがあります。

2. 感熱紙の印字面がサーマルヘッド側になるよう感熱紙をペーパホルダにセットしてください。 感熱紙のセット方向が正しくないと印字できません。

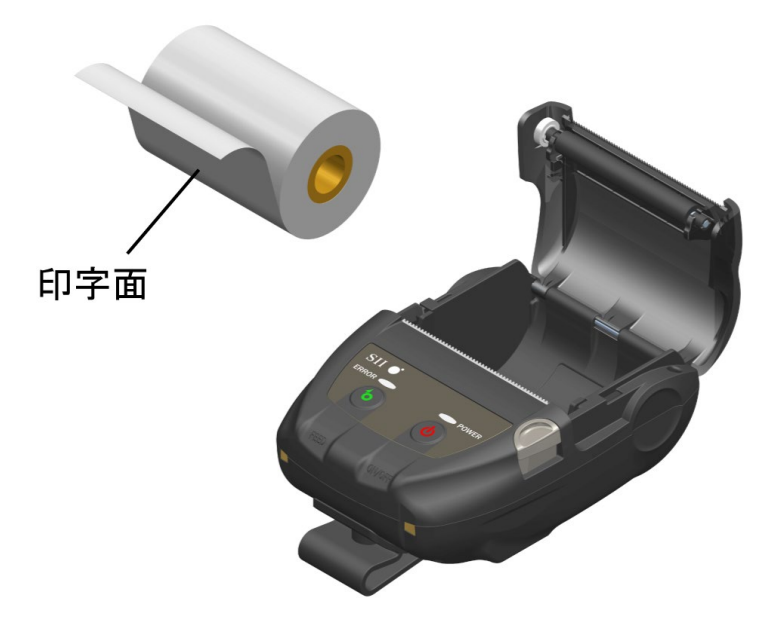

図 9-2 感熱紙セット方向

- 注意
   ◆ ペーパカッタが、プリンタ本体側とペーパカバー側の2ヶ所にあります。感熱紙セット時、ペーパカッタで手を切らないように注意してください。
- ◆ 印字直後のサーマルヘッドは高温になっていることがありますので、絶対に触らないでください。
- ◆ プラテン及びプリンタのギアには触れないようにしてください。印字品質の低下や、 故障の原因になる場合があります。
- 3. 感熱紙先端が紙排出口より5cm以上出るよう感熱紙をまっすぐに引き出してください。 感熱紙が斜めにならないようにしてください。

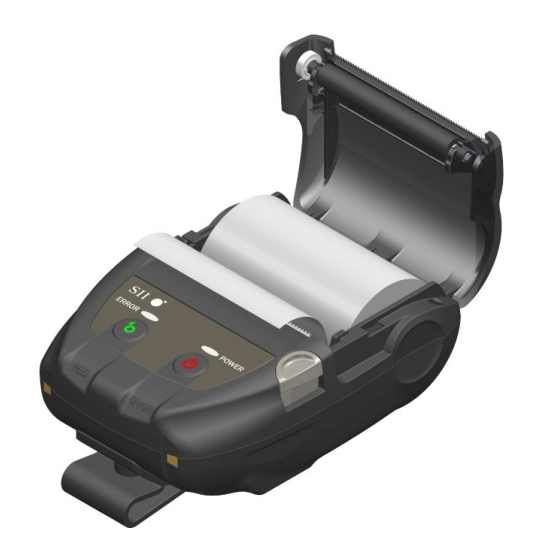

図 9-3 感熱紙セット状態

-注 意

◆ 感熱紙が斜めにセットされると、紙がまっすぐに排出されないことがあります。この ような場合、感熱紙を再度セットし直してください。 4. ペーパカバーの中央部(図 9-4の矢印部分)をしっかりと押し、ペーパカバーを閉めてください。

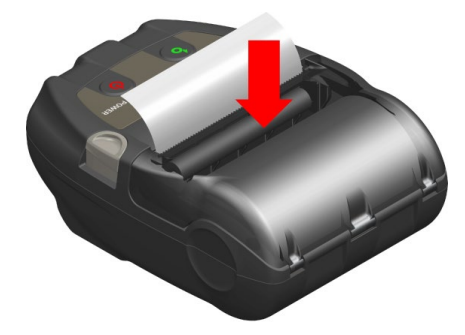

図 9-4 ペーパカバー

#### -注意

- ◆ ペーパカバーを閉めた時に、感熱紙先端にプリンタの部品との擦れによる発色が起こ る場合があります。その場合は数cmフィードを行い、感熱紙先端を切断したうえでご 使用ください。
- ◆ 紙排出口を塞いだり、出てきた感熱紙を押さえつけたりしないでください。紙ジャムの原因になります。

ーヒント ――

 ・感熱紙をプリンタにセットしたままで長時間放置すると、周辺環境の変化を受け、感熱紙の表面がサーマルヘッドに貼り付き、感熱紙を搬送できない場合があります。この場合には、一度ペーパカバーを開いて、サーマルヘッドから感熱紙を剥がし、再度ペーパカバーを閉じてからお使いください。

### ■感熱紙の形状

感熱紙は必ず指定感熱紙をお使いください。指定感熱紙については、「19 オプション製品、消耗品構成」を参照してください。

注 意
 ◆ 感熱紙の最大外径は、φ40mm以下のものを使用してください。
 ◆ 感熱紙の最大幅は、巻きズレを含め各紙幅+0.5mm以下のものを使用してください。
 ◆ 感熱紙は、終端が糊付けやテープ止めをしていないものを使用してください。
 ◆ 感熱紙の芯の内径は、φ8mm以上のものを使用してください。

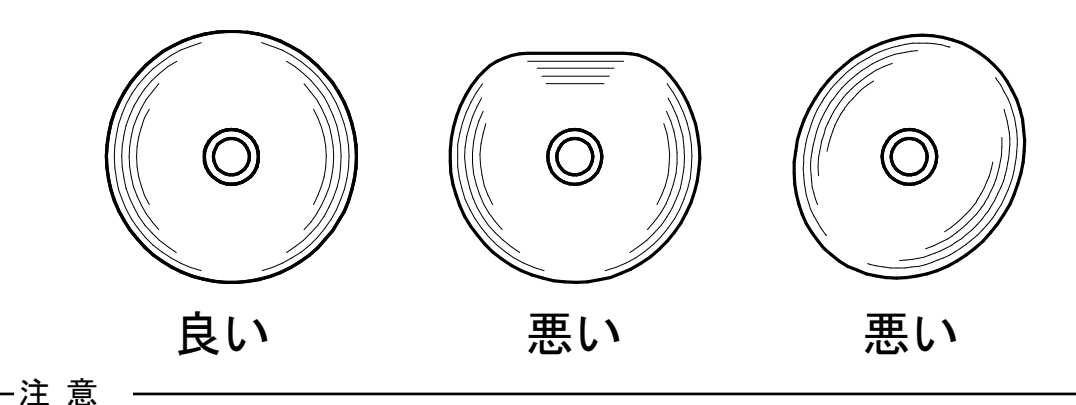

◆ 使用する感熱紙は変形がないものを使用してください。変形したものを使用すると故障の原因となります。

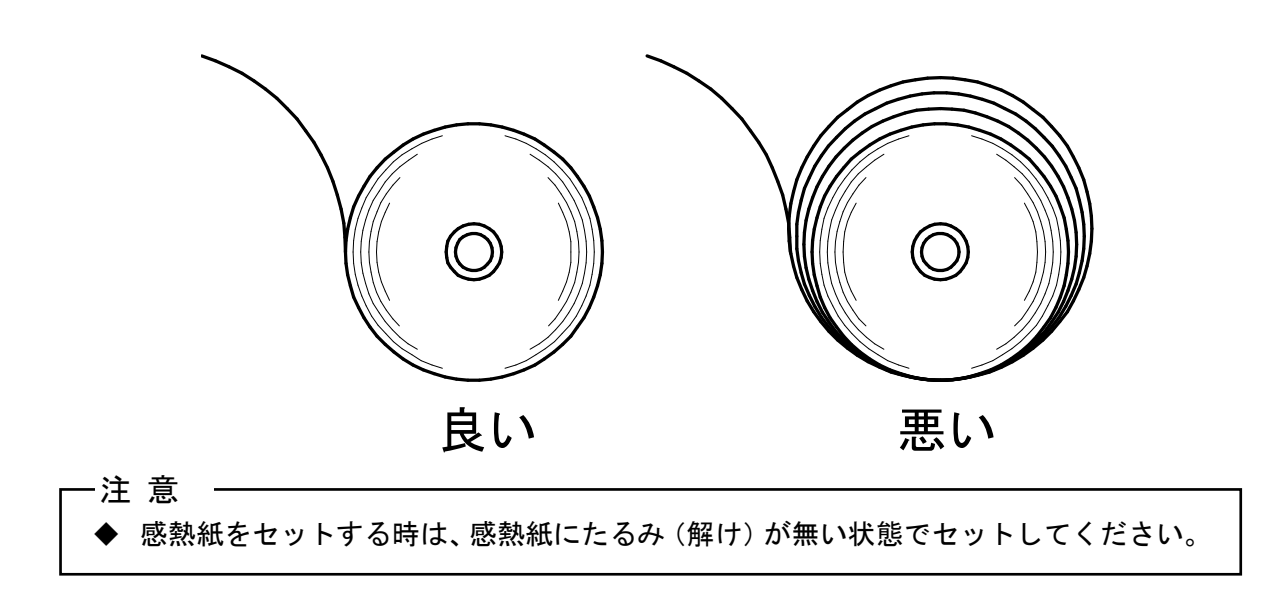

## 10 テスト印字

このプリンタはテスト印字機能を持っています。 テスト印字では、ファームウェアバージョン、機能設定の設定値などが印字されます。

### ■テスト印字の手順

- 「9 感熱紙のセット方法」に従って感熱紙をセットしてください。
   エラーのない状態を確認してから、プリンタの電源スイッチをオフにしてください。
- 2. フィードスイッチを押したまま電源スイッチを押し、電源スイッチから指を離してください。テス ト印字が開始されたら、フィードスイッチから指を離してください。

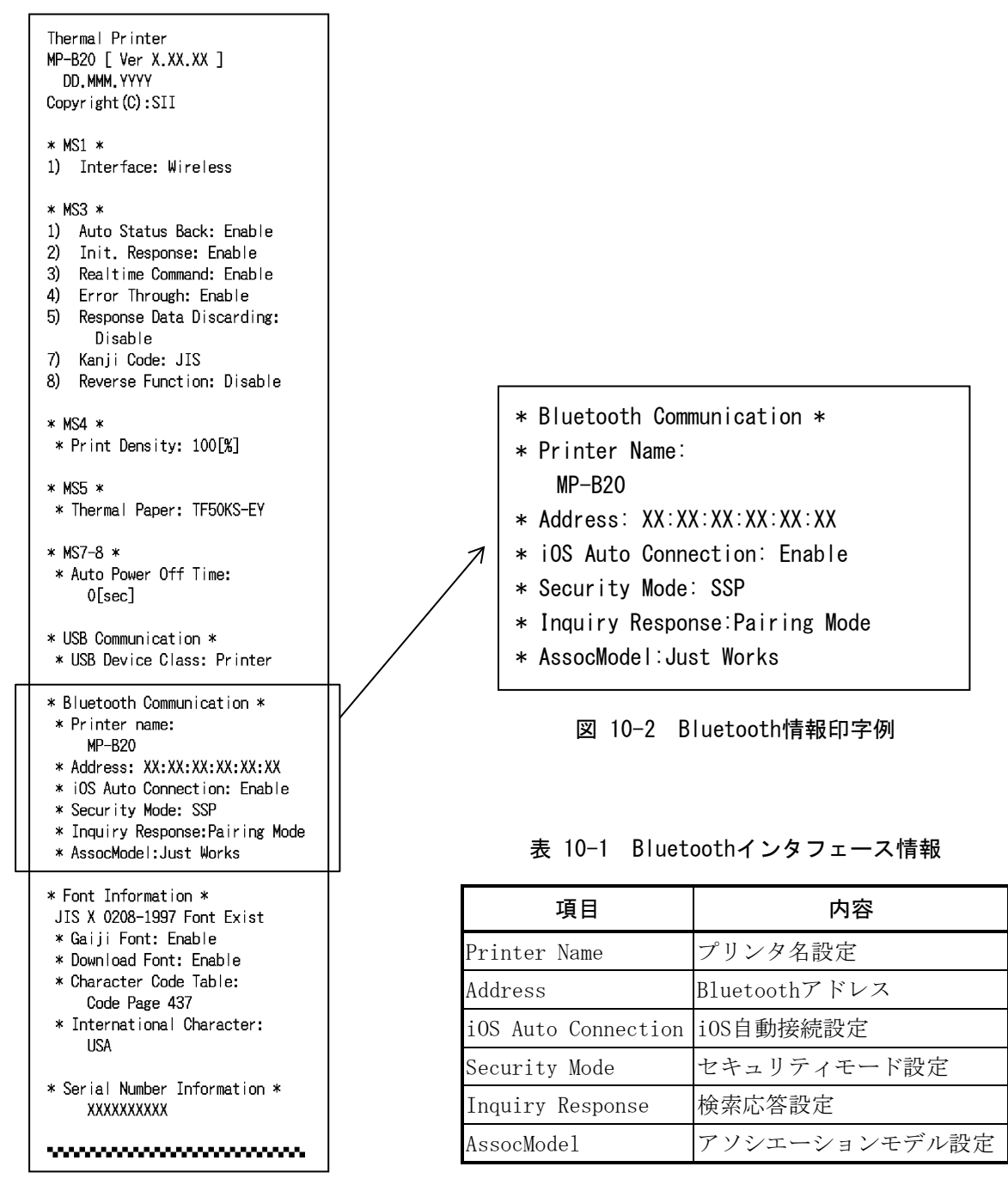

図 10-1 テスト印字例

 テスト印字が終了すると、図 10-3 のモード選択のメッセージが印字されます。
 印字可能状態に戻す場合は、「0: Normal Mode」を選択してください。(フィードスイッチを押 さずに、電源スイッチを押してください。)
 他のモードを選択する場合には、そのモードの番号の回数だけフィードスイッチを押してから電源 スイッチを押してください。

[Mode Select]
0 : Normal Mode
1 : Setting Mode
2 : Change Communication I/F
3 : Hex Dump Mode
Press the FEED switch an equal
number of times to the selected
number. After that, press the
POWER switch.

図 10-3 モード選択メッセージ

## 11 機能設定

このプリンタは、使用する条件や用途に合わせて各種の機能設定を行うことができます。 設定内容はプリンタに実装されたフラッシュメモリ内のメモリスイッチ(以後、MSとする)に保存さ れており、スイッチ操作、ソフトウェアまたはコマンド入力などにより設定することができます。 本書では、スイッチ操作による設定方法について説明します。

メモリスイッチの設定内容一覧は、「20メモリスイッチ設定内容一覧」を参照してください。

一注 意
 ◆ 値(0または1)に「固定」の表示がある場合は、必ず指示通りに設定してくい。設定しない場合は、正しく動作しない、または故障する可能性があります。

-ヒント -

- メッセージが印字されてから30秒以内にどちらのスイッチも押されなかった場合は、機 能設定モードを終了し、印字可能状態に戻ります。
- メモリスイッチはソフトウェアからも設定できます。裏表紙に記載されているダウンロードページからソフトウェアをダウンロードしてください。
   設定できるソフトウェアは下記です。
   ・Windowsの場合:
   プリンタードライバーのプロパティから起動できる「ツール」の「メモリスイッチ」
   ・iOS及びAndroidの場合:
  - App StoreまたはGoogle Playで提供するアプリ「SII Printer Utility」

#### ■スイッチ操作による機能設定の手順

スイッチ操作による機能設定は、プリンタを機能設定モードにして行います。 機能設定モードに入る場合には、下記の手順を行ってください。

- 「9 感熱紙のセット方法」に従って感熱紙をセットしてください。
   エラーのない状態を確認してから、プリンタの電源スイッチをオフにしてください。
   エラー状態については、「7 プリンタのLED表示」を参照してください。
- フィードスイッチを押したまま電源スイッチを押し、電源スイッチから指を離してください。テスト印字が開始されたら、フィードスイッチから指を離してください。
- テスト印字が終了すると、図 11-1のモード選択のメッセージが印字されます。
   機能設定モードに入る場合は、「1: Setting Mode」を選択してください。(フィードスイッチを1 回押した後、電源スイッチを押してください。)

[Mode Select] 0 : Normal Mode 1 : Setting Mode 2 : Change Communication I/F 3 : Hex Dump Mode Press the FEED switch an equal number of times to the selected number. After that, press the POWER switch.

· フィードスイッチを1回押した場合、「1 : Setting Mode」が選択されます。

・ フィードスイッチを押さずに電源スイッチを押した場合、「0 : Normal Mode」が選択されます。

図 11-1 モード選択メッセージ

4. 機能設定モードに入ると、図 11-2の、設定するMSを選択するためのメッセージが印字されます。 選択するMSの番号の回数だけフィードスイッチを押してから電源スイッチを押してください。

|         | [MS Selection]                  |              |
|---------|---------------------------------|--------------|
|         | 0 : Exit                        |              |
|         | 1 : MS1 Setting                 |              |
|         | 2 : MS3 Setting                 |              |
|         | 3 : MS4 Setting                 |              |
|         | 4 : MS5 Setting                 |              |
|         | 5 : MS7,8 Setting               |              |
|         | 6 : Wireless Setting            |              |
|         | 7 : USB Setting                 |              |
|         | 8 : International Character     |              |
|         | 9 : Character Code Table        |              |
|         | 10: MS Default Setting          |              |
|         |                                 |              |
|         | Press the FEED switch an equal  |              |
|         | number of times to the selected |              |
|         | number. After that, press the   |              |
|         | POWER switch.                   |              |
|         |                                 |              |
| ・フィードスイ | ッチを1回押した場合、「1 : MS1 Sett        | ing」が選択されます。 |

・フィードスイッチを押さずに電源スイッチを押した場合、「0: Exit」が選択されます。

図 11-2 MS選択メッセージ

5. 次に、図 11-3の例のように、MSに割り当てられている機能を選択するためのメッセージが印字さ れます。

選択する機能の番号の回数だけフィードスイッチを押してから電源スイッチを押してください。

[MS1 Setting]  $\mathbf{0}$  : Return to MS selection 1 : Interface Press the FEED switch an equal number of times to the selected number. After that, press the POWER switch.

- フィードスイッチを1回押した場合、「1 : Interface」が選択されます。
   フィードスイッチを押さずに電源スイッチを押した場合、「0 : Return to MS selection」が 選択されます。

図 11-3 機能選択メッセージ (例: MS1 Settingを選択した場合)

- 次に、図 11-4の例のように、機能の設定値を選択するためのメッセージが印字されます。
   選択する設定値の番号の回数だけフィードスイッチを押してから電源スイッチを押してください。
  - [Interface] 0 : Return to function selection 1 : USB 2 : Wireless Press the FEED switch an equal number of times to the selected number. After that, press the POWER switch.

・フィードスイッチを2回押した場合、「2 : Wireless」が選択されます。

図 11-4 設定値選択メッセージ (例: Interfaceを選択した場合)

- 7. 次に、図 11-5の例のように、選択した設定値を確認するためのメッセージが印字されます。
  - [Interface] Set "Wireless" ? Save : FEED Switch Discard : POWER Switch

図 11-5 設定値確認メッセージ (例:Wirelessを選択した場合)

設定値をメモリに保存する場合は、フィードスイッチを押してください。図 **11-2** MS選択メッセ ージが印字されます。

選択した内容を破棄する場合は、電源スイッチを押してください。図 11-3の例のように、機能選択メッセージが印字されます。ここで「0: Return to MS selection」を選択すると、機能選択は行われず、図 11-2 MS選択メッセージが印字されます。(フィードスイッチを押さずに、電源スイッチを押してください。)

続けて機能設定する場合は、4.から操作してください。

機能設定モードを終了する場合は、図 11-2 MS選択メッセージにおいて「0: Exit」を選択してください。(フィードスイッチを押さずに、電源スイッチを押してください。)
 再びテスト印字と図 11-1 モード選択メッセージが印字されますので、機能設定が正しく反映されていることをご確認ください。

印字可能状態に戻す場合は、モード選択メッセージにおいて「**0**: Normal Mode」を選択してください。(フィードスイッチを押さずに、電源スイッチを押してください。)

再度機能設定する場合は、3.から操作してください。

## 12 ホスト装置と接続する

このプリンタはUSBインタフェースとBluetoothインタフェースを使用できます。 使用するインタフェースによってプリンタの機能設定が異なりますので、詳細は「MP-B20シリーズ サ ーマルプリンタ 技術説明書」を参照してください。

通信速度は、ソフトウェアの処理や印字内容によって、遅くなる場合があります。

このプリンタは、電波法に基づく小電力データ通信システムの無線設備を内蔵しており、その無線設備 は技術基準適合証明を受けています。したがって、プリンタを使用するときに、無線局の免許は必要あ りません。

ただし、下記の行為は法律により罰せられますので、行わないでください。

- プリンタに内蔵している無線設備を分解、改造する。
- プリンタに内蔵している無線設備に印刷された証明記号、番号の改竄(かいざん)をする。

電波を出力することが禁止されている場所では、インタフェースをUSBにする必要があります。 一時的にインタフェースの切り替えをする場合は、電源オンの状態で、電源スイッチを3秒以内に3回繰 り返し押してください。

### ■USBインタフェース

- 1. プリンタの電源がオフになっていることを確認してください。
- 2. 図 12-1のように、プリンタのUSBコネクタのカバーを開けて、USBコネクタにUSBケーブルのプ ラグを接続してください。

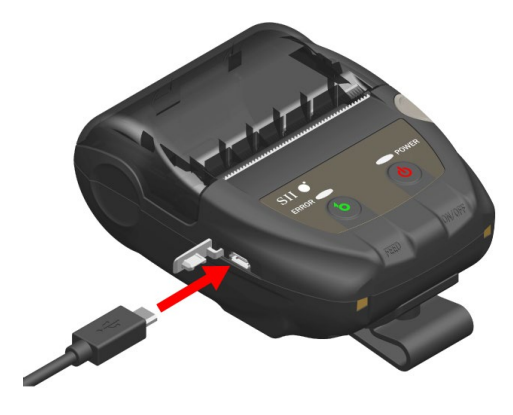

図 12-1 プリンタとUSBケーブルの接続

- プリンタの電源スイッチをオンにして、ホスト装置からプリンタにデータを送信してください。
   データが正しく印字されていることを確認してください。
  - 一注 意
     ◆ USBコネクタにUSBケーブルを接続する際には、最後までプラグを押し込んでください。
     ◆ ケーブルの抜き差しは必ずプラグを持って行ってください。絶対にケーブルを引っ張
    - ◆ ケーフルの抜き差しは必ずフラクを持って行ってください。絶対にケーフルを引っ張らないでください。

### ■Bluetoothインタフェース

- プリンタの電源スイッチをオンにして、ホスト装置とのペアリングを行ってください。 工場出荷状態では電源スイッチを7秒以上押し続けるとプリンタは約60秒間のペアリングモード になります。ペアリングモードになるとPOWER LEDが1秒間に5回の緑点滅になります。この間に ホスト装置とのペアリングを行ってください。 工場出荷状態ではペアリングはSSP(Simple Secure Pairing)で行われますが、ホスト装置がSSPに 対応していない場合、または機能設定でセキュリティモードをPINに設定している場合はPINコー ドを使用します。PINコードの工場出荷時の値は"0000"です。
- 2. ホスト装置とのBluetooth接続を行ってください。
- 3. ホスト装置にて交信状態を確認してください。
- 4. ホスト装置からデータを送信し、正しく印字されることを確認してください。

◆ 医療用機器や電子機器に影響を及ぼす場合があります。各機器メーカあるいは販売元 に電波による影響についてご確認ください。 ◆ 医療機関内で使用する場合は、その指示に従ってください。 ◆ その他、使用が禁止されている地域や区域では使用しないでください。

#### - ヒント —

• 通信距離は約10mです。ただし、周辺の電波状態や障害物などにより異なる場合があり ます。

## 13 ベルトクリップの着脱

このプリンタには、プリンタを携帯するのに便利なベルトクリップが取り付けられます。 ベルトクリップは出荷時にプリンタに取り付けられています。

プリンタを据え置きで使用する場合は、ベルトクリップを取り外し、クレードルに付属しているスペー サを取り付けて、プリンタをクレードルに固定してください。詳細は「14 クレードルの取付」を参照し てください。

## ■ベルトクリップの着脱方法

ベルトクリップはネジ(1箇所)で固定されています。 ベルトクリップを取り外す場合は、ネジを外してください。 ベルトクリップを取り付ける場合は、ベルトクリップ取り付け部のネジ穴にベルトクリップをセットし、 ネジで固定してください。

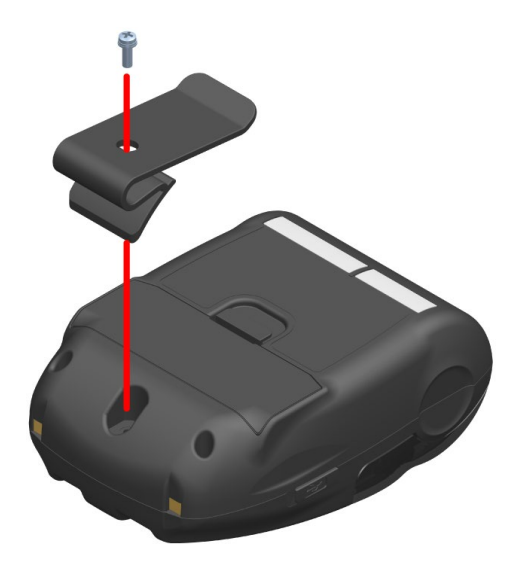

図 13-1 ベルトクリップの着脱

## 14 クレードルの取付

このプリンタには、プリンタを据え置きで使用する、または充電スタンドとして使用するためのクレードルが取り付けられます。

クレードルはオプション製品です。「18 仕様」「19 オプション製品、消耗品構成」に記載されている指定製品を必ずお買い求めください。

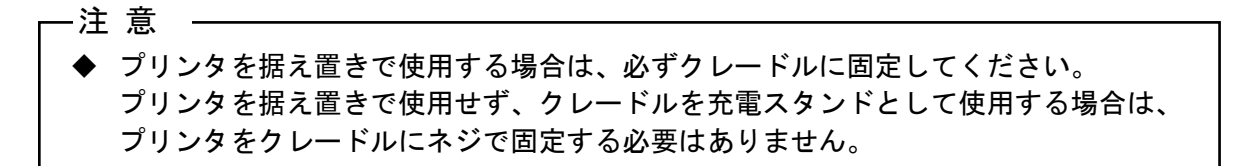

### ■クレードルの各部の名称

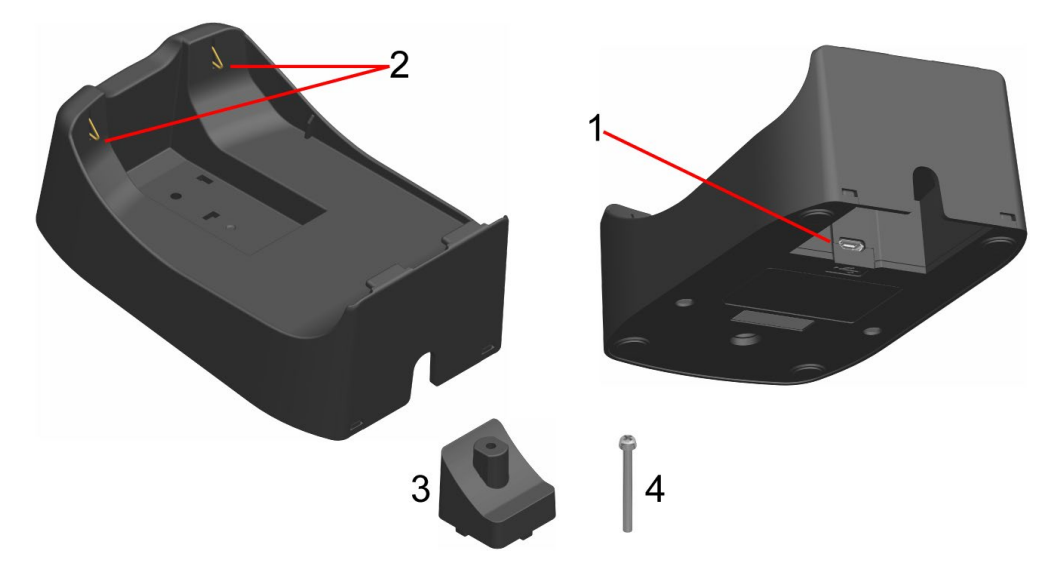

図 14-1 各部の名称 (CDL-B01K-1)

#### 1 USBコネクタ

USBケーブルを接続します。

#### 2 充電端子

プリンタのセット時、プリンタの充電端子と接続します。

#### 3 スペーサ

プリンタを据え置きで使用する場合に、固定用ネジとともにプリンタとクレードルを固定します。

#### 4 固定用ネジ

プリンタを据え置きで使用する場合に、スペーサとともにプリンタとクレードルを固定します。

## ■クレードルの取り付け方法

- プリンタを裏返して、ベルトクリップを外してください。
   ベルトクリップの取り外し方法は、「13 ベルトクリップの着脱」を参照してください。
- 2. 図 14-2の矢印1の方向に、ベルトクリップ取り付け部のネジ穴に、スペーサをセットしてください。
- 3. クレードルを裏返して、図 14-2の矢印2の方向に、スペーサを取り付けたプリンタにクレードルを セットしてください。
- 4. 図 14-2の矢印3のように、固定用ネジで、クレードルとプリンタを固定してください。

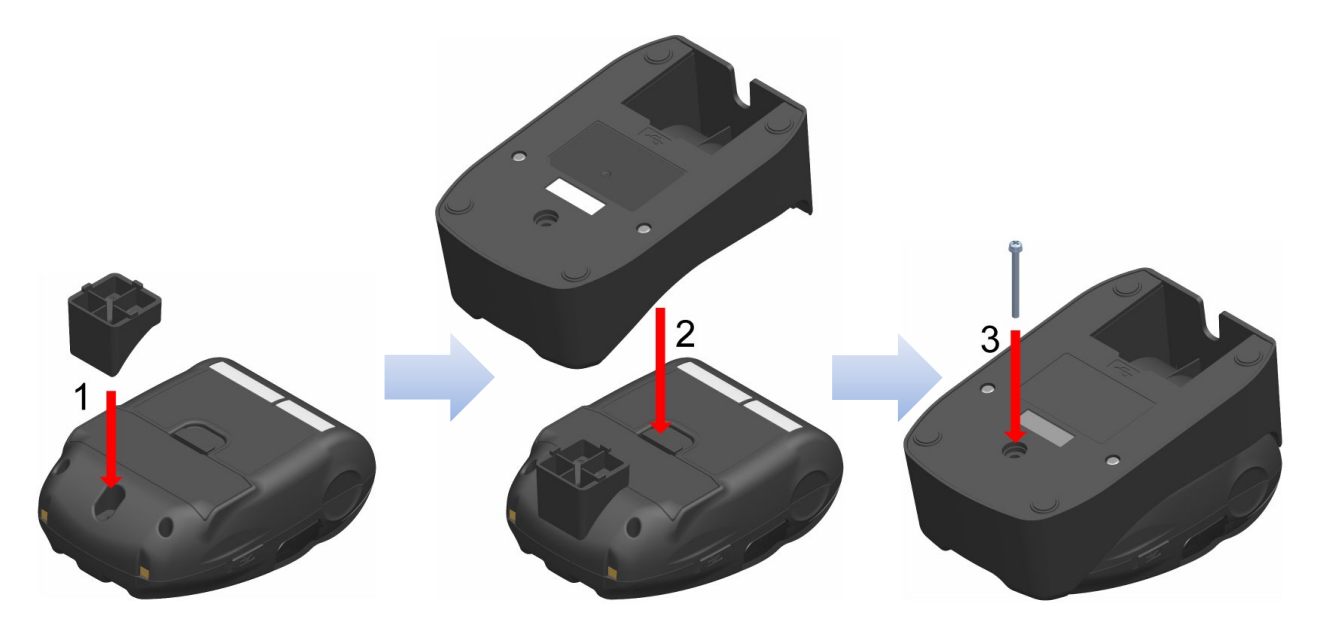

図 14-2 プリンタとクレードルの固定

## 15 バッテリパックの交換

バッテリパックはプリンタの工場出荷時にはプリンタに内蔵されていますが、故障や寿命などの場合に は交換する必要があります。

バッテリパックはオプション製品です。「18 仕様」「19 オプション製品、消耗品構成」に記載されている指定製品を必ずお買い求めください。

### ■バッテリパックの交換方法

- 1. プリンタの電源がオフになっていることを確認してください。
- プリンタを裏返して、ベルトクリップを外してください。
   ベルトクリップの取り外し方法は、「13 ベルトクリップの着脱」を参照してください。
- 3. 図 15-1の矢印1の方向にバッテリカバーのレバー部Aを押しながら、矢印2の方向に引き上げて、 バッテリカバーを外してください。

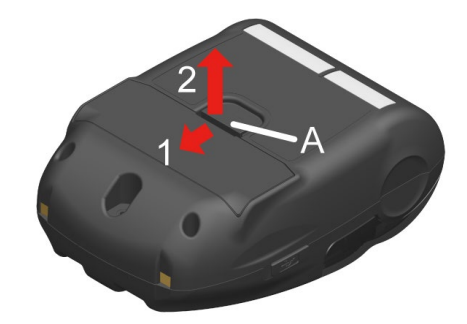

図 15-1 バッテリパックの取り外し(1)

4. バッテリパックに貼ってあるタブ部bを持って、バッテリパックを引き上げてください。

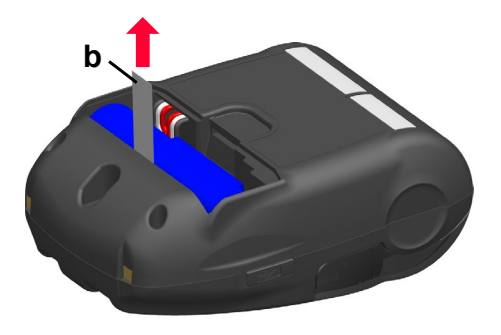

図 15-2 バッテリパックの取り外し(2)

5. バッテリパックのコネクタを引き抜いてください。

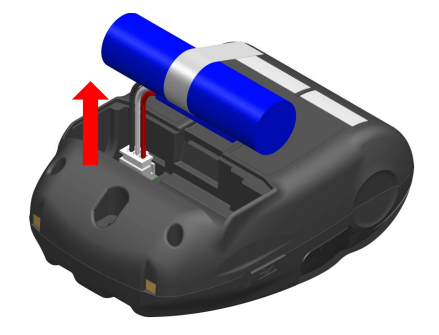

図 15-3 バッテリパックの取り外し(3)

6. 取り付けるバッテリパックのコネクタを挿入してください。

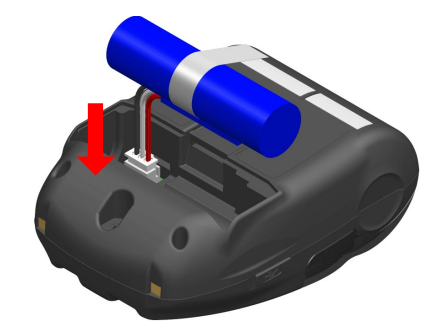

図 15-4 バッテリパックの取り付け(1)

7. 図 15-5のように、バッテリパックを収納してください。 バッテリパックの突起部cは溝部Cに、バッテリパックのリード線dはスペースDに、それぞれ収納 してください。正しく収納されていないと、バッテリカバーが閉まりません。

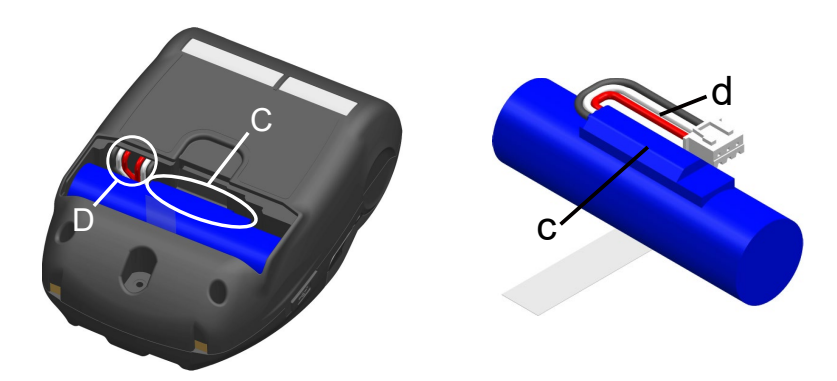

図 15-5 バッテリパックの取り付け(2)

8. バッテリカバーを閉めてください。

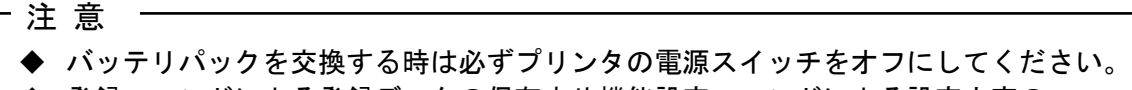

- ◆ 登録コマンドによる登録データの保存中や機能設定コマンドによる設定内容の 保存中にバッテリを外すと、データを消失する場合があります。
- ◆ バッテリパックの注意事項は「2 安全上の注意」「3 お取り扱い上の注意」を 参照してください。

- ヒント -

- バッテリパックは、使用中若干熱を持つことがありますが異常ではありません。
- バッテリパックの使用できる時間が大幅に短くなった場合は、バッテリの寿命です。新しいバッテリパックをお買い求めください。
- 低温でバッテリパックを使用している場合、プリンタを使用できる時間が短くなること があります。
- バッテリは使用しなくても経時劣化することがあります。
- オートパワーオフ機能を有効にすると、設定した時間操作されなかった場合、自動的に プリンタの電源がオフになり、バッテリの無駄な消耗を防げます。機能設定の詳細は「11 機能設定」を参照してください。
- リード線dは1周ねじることで、スペースDに収納しやすくなります。
- 不要になった二次電池(Li-ion)は廃棄せずに、最寄りのリサイクル協力店にお持ちください。

## 16 プリンタのメンテナンス

プリンタのサーマルヘッドは基本的にメンテナンスの必要はありません。

サーマルヘッドに紙粉が堆積した時は、サーマルヘッドのクリーニングを行うと、プリンタの印字品質 を長期間に渡って維持することができます。

### ■サーマルヘッド/プラテンのクリーニング

- 1. プリンタの電源スイッチをオフにしてください。
- 2. バッテリパックを外してください。
- 3. ペーパカバーを開けてください。
- 少量のエチルアルコールで湿らせた綿棒で、サーマルヘッドやプラテンの汚れを拭き取ってください。(図 16-1参照)

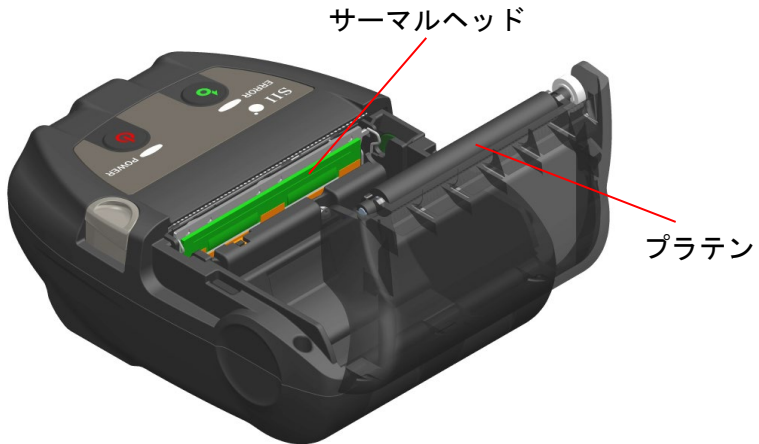

図 16-1 サーマルヘッド/プラテンのクリーニング

5. サーマルヘッドとプラテンに付着したエチルアルコールが完全に揮発してから、ペーパカバーを閉 じてください。

一注 意
 ◆ サーマルヘッドのクリーニングは、サーマルヘッドの温度が下がってから行ってください。

- ◆ サーマルヘッドは必ず綿棒などのやわらかいもので拭いてください。
- ◆ ペーパカッタが、プリンタ本体側とペーパカバー側の2ヶ所にあります。クリーニング時、ペーパカッタで手を切らないように注意してください。
- ◆ プラテンに付いているギアには触れないようにしてください。印字品質が低下したり、 故障の原因になる場合があります。

## 17 困った時に

修理を依頼される前に、下記のことを確認してください。

#### ■電源がオンにならない

- ◆ 指定のバッテリパックを使用していますか。
- ◆ バッテリパックは十分に充電されていますか。
- ◆ バッテリパックは正しく装着されていますか。

■何も印字されない・通信ができない

- ◆ USBケーブルは正しく接続されていますか。
- ◆ USBケーブルの仕様は合っていますか。
- ◆ 使用するインタフェースとプリンタは合っていますか。
- ◆ Bluetoothの交信状態は良好ですか。
- ◆ プリンタとホスト装置との通信条件は合っていますか。
- ◆ 指定感熱紙を使用していますか。また、感熱紙の表裏は正しいですか。

#### ■エラー表示された時

- ◆ 「7 プリンタのLED表示」を参照してください。
- ◆ プリンタの機能設定は合っていますか。

■バッテリパックが装着できない

- ◆ バッテリパックは正しく接続されていますか。
- ◆ 指定のバッテリパックを使用していますか。

#### ■バッテリを充電してもすぐに使えなくなってしまう

- ◆ 充電方法は正しいですか。
- ◆ 正しく充電しているのに容量が回復しない時は、バッテリパックの寿命です。新しい バッテリパックと交換してください。

### ■プリンタ仕様

| 項目              | 仕様                                                                |
|-----------------|-------------------------------------------------------------------|
| 型名              | MP-B20-B02JK1                                                     |
| 印字方式            | 感熱方式                                                              |
| ドット密度           | 8 ドット/mm                                                          |
| 紙幅/印字幅(有効ドット数)  | 58 mm / 48 mm (384ドット)                                            |
| 印字桁数*1          | 24ドット × 12ドット 32桁、16ドット × 8ドット 48桁                                |
| 文字の大きさ<br>(縦×横) | 半角: 24ドット × 12ドット、16ドット × 8ドット<br>全角: 24ドット × 24ドット、16ドット × 16ドット |
| 最高印字速度          | 80 mm/s                                                           |
| 動作温度            | $-10^{\circ}\mathrm{C} \sim 50^{\circ}\mathrm{C}$                 |
| 相対湿度*2          | $30\%$ RH $\sim$ $85\%$ RH                                        |
| 外形寸法(幅×奥行×高さ)   | 79 mm $	imes$ 110 mm $	imes$ 44 mm                                |
| 質量              | 約180 g (バッテリパックを含む、ベルトクリップ、感熱紙を除く)                                |

\*1: 半角文字、文字間スペース0ドット時の数値です。 \*2: 各温度での保証可能湿度は「MP-B20シリーズ サーマルプリンタ 技術説明書」を参照してください。

## ■バッテリパック仕様

(工場出荷時内蔵製品)

| 項目   | 仕様                                 |
|------|------------------------------------|
| 型名   | BP-B0326-A1                        |
| 使用電池 | リチウムイオン                            |
| 定格電圧 | DC3.7 V                            |
| 定格容量 | 2600 mAh                           |
| 動作温度 | -10℃ ~ 50℃ (印字時)<br>0℃ ~ 40℃ (充電時) |
| 質量   | 約49 g                              |

(オプション製品)

| 項目   | 仕様                                                                       |
|------|--------------------------------------------------------------------------|
| 型名   | BP-B0326-B1                                                              |
| 使用電池 | リチウムイオン                                                                  |
| 定格電圧 | DC3.7 V                                                                  |
| 定格容量 | 2600 mAh                                                                 |
| 動作温度 | $-10^{\circ} \sim 50^{\circ}$ (印字時)<br>$0^{\circ} \sim 40^{\circ}$ (充電時) |
| 質量   | 約49 g                                                                    |

#### (工場出荷時内蔵製品、オプション製品)

| 項目   |                                        |  |
|------|----------------------------------------|--|
| 型名   | BP-B0326-C1                            |  |
| 使用電池 | リチウムイオン                                |  |
| 定格電圧 | DC3.6 V                                |  |
| 定格容量 | 2550 mAh                               |  |
| 動作温度 | -10°C ~ 50°C (印字時)<br>0°C ~ 40°C (充電時) |  |
| 質量   | 約50 g                                  |  |

## ■クレードル仕様

#### (オプション製品)

| 項目                  | 仕様                                                         |
|---------------------|------------------------------------------------------------|
| 型名                  | CDL-B01K-1                                                 |
| 動作温度                | $-10^{\circ}C \sim 50^{\circ}C$                            |
| 相対湿度*               | $30\%$ RH $\sim$ $85\%$ RH                                 |
| 外形寸法(幅×奥行×高さ)       | $81 \text{ mm} \times 128 \text{ mm} \times 50 \text{ mm}$ |
| 質量                  | 約100 g                                                     |
| *・タ泪座での伊証司能泪座は「MD_P | 20シリーブ サーフルプリンタ は歩説明書」を会照してください                            |

\*: 各温度での保証可能湿度は「MP-B20シリーズ サーマルプリンタ 技術説明書」を参照してください。

## ■USBケーブル仕様

(オプション製品)

| 項目    | 仕様                    |
|-------|-----------------------|
| 型名    | IFC-U03-1             |
| 色     | 黒                     |
| 長さ    | 約1500 mm              |
| プラグC1 | Series "A" plug       |
| プラグC2 | Series "micro-B" plug |

## ■インタフェース仕様

### USBインタフェース仕様

| 項目           | 仕様             |
|--------------|----------------|
| バージョン        | Ver. 2.0       |
| プリンタデータ転送モード | バルク転送(12 Mbps) |

#### Bluetoothインタフェース仕様

| 項目      | 仕様       |
|---------|----------|
| バージョン   | Ver. 3.0 |
| 送信電力クラス | クラス2     |
| プロファイル  | SPP、iAP2 |

## ■販売対象国

プリンタ及びオプション製品の販売対象国は、下記の通りです。

| 国/地域*      | プリンタ          | クレードル      | バッテリパック     |
|------------|---------------|------------|-------------|
| 日本         |               |            |             |
| USA、カナダ    | MD DOG DOGTV1 | CDI DO1V 1 | BP-B0326-B1 |
| EU、EFTA、英国 | MP-D20-D02JKI | CDL-DOIK-I | BP-B0326-C1 |
| トルコ        |               |            |             |

\*: 記載国/地域以外での使用可否は弊社営業までご確認ください。

# 19 オプション製品、消耗品構成

## ■オプション製品

| 名称       | 型名                      |
|----------|-------------------------|
| クレードル    | CDL-B01K-1              |
| バッテリパック  | BP-B0326-B1/BP-B0326-C1 |
| USBケーブル* | IFC-U03-1               |

\*: 工場出荷時、プリンタに同梱されています。

#### ■指定感熱紙 \*1\*2

| 型名         | メーカ名                        |
|------------|-----------------------------|
| TF50KS-E2D | 日本製紙                        |
| TF50KS-EY  | 日本製紙                        |
| PD160R-63  | 王子製紙                        |
| AF50KS-E   | Jujo Thermal                |
| KT55F20    | Papierfabrik August Koehler |
| F5041      | Mitsubishi HiTec Paper      |
| KT48PF     | Papierfabrik August Koehler |
| KT48PF     | Papierfabrik August Koehler |

\*1: 弊社ではお取り扱いしておりません。
 \*2: 最大径φ40mmのロール紙が使用できます。

紙幅は、巻きズレを含め最大幅が各紙幅+0.5mm以下のものを使用してください。

指定感熱紙以外の感熱紙をご使用になった場合、印字品質やサーマルヘッドの寿命を保証できない場合 があります。

# 20 メモリスイッチ設定内容一覧

### は初期設定です。

基本設定1

| MS 機能       | 1 後 会と           | 值   |          |
|-------------|------------------|-----|----------|
|             | 0                | 1   |          |
| 1-1         | 通信選択 (Interface) | USB | Wireless |
| $1-2\sim 8$ | 予約済み (Reserved)  | -   | 固定       |

#### 基本設定3

| MS  | 機能                                             | 值                             |                      |  |
|-----|------------------------------------------------|-------------------------------|----------------------|--|
|     |                                                | 0                             | 1                    |  |
| 3-1 | 自動ステータス応答機能選択<br>(Auto Status Back)            | 有効(Enable)                    | 無効 (Disable)         |  |
| 3-2 | イニシャライズ完了応答選択<br>(Init. Response)              | 有効(Enable)                    | 無効 (Disable)         |  |
| 3-3 | リアルタイムコマンド選択<br>(Realtime Command)             | 有効(Enable)                    | 無効 (Disable)         |  |
| 3-4 | エラー時データ破棄選択<br>(Error Through)                 | 有効(Enable)                    | 無効 (Disable)         |  |
| 3-5 | 出力バッファフル時データ破棄選択<br>(Response Data Discarding) | 有効(Enable)                    | 無効(Disable)          |  |
| 3-6 | 予約済み (Reserved)                                | -                             | 固定                   |  |
| 3-7 | 漢字コード体系選択<br>(Kanji Code)                      | シフトJISコード<br>(Shift-JIS Code) | JISコード<br>(JIS Code) |  |
| 3-8 | 予約済み (Reserved)                                | _                             | 固定                   |  |

#### 基本設定4

| MC    | 機能                        | 值                                                                                                    |                                                                                                    |   |
|-------|---------------------------|----------------------------------------------------------------------------------------------------|----------------------------------------------------------------------------------------------------|---|
| MO    |                           | 0                                                                                                    |                                                                                                    | 1 |
| 4-1~8 | 印字濃度選択<br>(Print Density) | 01000110B:       709         01001011B:       759         01010000B:       809         01011010B:       909         01011111B:       959         0110100B:       1009         0110100B:       1009         0110100B:       1009         0110100B:       1009         0110101B:       1159         0111001B:       1159         0111100B:       1209         0111101B:       1259         10000010B:       1309 | D%           5%           5%           5%           D%           5%           D%           5%           D%           5%           D%           5%           D%           5%           D%           5%           D%           5%           D%           5%           D%           5%           D%           5%           D%           5%           D% |   |

#### 基本設定5

| MC    | 機能                       | 值                                                                                                    |              |  |
|-------|--------------------------|----------------------------------------------------------------------------------------------------|--------------|--|
| WIO   |                          | 0                                                                                                    | 1            |  |
| 5-1~8 | 感熱紙選択<br>(Thermal Paper) | 00000000B:TF50KS-E:00000001B:TF50KS-E:00000011B:PD160R-6:00000101B:AF50KS-E00000110B:KT55F2000000111B:F504100000100B:KT48PF上記以外:禁止 | 2D<br>Y<br>3 |  |

## オートパワーオフ時間設定

| MS  | 機能                                                                | 值                                                  |   |
|-----|-------------------------------------------------------------------|----------------------------------------------------|---|
|     |                                                                   | 0                                                  | 1 |
| 7~8 | オートパワーオフ時間設定<br>(Auto Power Off Time)<br>MS7:下位8ビット<br>MS8:上位8ビット | 秒単位で設定<br>上位下位合わせて <b>0</b> 、60 ~ 65535秒<br>(0:無効) |   |

#### 国際文字選択

| MC | 機能                                         | 值                                                                                                    |                                                                                                    |                                                                                                    |
|----|--------------------------------------------|----------------------------------------------------------------------------------------------------|----------------------------------------------------------------------------------------------------|----------------------------------------------------------------------------------------------------|
| MO |                                            |                                                                                                    | 0                                                                                                    | 1                                                                                                    |
| 15 | 国際文字選択<br>(International Character Select) | 00000000B:           000000010B:           00000010B:           00000010B:           00000100B:           00000100B:           00000101B:           00000110B:           00000110B:           00000110B:           000001000B:           00001000B:           00001001B:           00001010B:           00001010B:           00001010B:           00001100B:           00001100B:           00001110B:           00001110B:           00001110B:           00001110B:           00001110B:           00001110B:           00001110B:           00001110B:           00001000B:           00001000B:           00010000B:           00010001B:           上記以外: | <b>アメリカ(US</b><br>フランス(Fra<br>ドイツ(Germa<br>イギンマークI<br>スウリス(Un<br>デンウェア(It<br>スペイ(Japan)<br>ノルマークI<br>ステン<br>インマイン<br>アメリ<br>設定<br>定禁止<br>設定<br>禁止<br>アラビア(Ara | A)<br>ance)<br>any)<br>ited Kingdom)<br>(Denmark I)<br>(Sweden)<br>aly)<br>Spain I)<br>Spain I)<br>(Denmark II)<br>Spain II)<br>カ (Latin America) |

文字コードテーブル設定

| MC | 機能                                           | 值                                    |                        |  |
|----|----------------------------------------------|--------------------------------------|------------------------|--|
| MO |                                              | 0                                    | 1                      |  |
|    |                                              | 00000000B: USA, Standard             | Europe (Code Page 437) |  |
|    |                                              | 00000001B: Katakana                  |                        |  |
|    |                                              | 00000010B:Multilingual               | (Code Page 850)        |  |
|    |                                              | 00000011B:Portuguese (Co             | ode Page 860)          |  |
|    | 文字コードテーブル設定<br>(Character Code Table Select) | 00000100B:Canadian-Frend             | ch (Code Page 863)     |  |
|    |                                              | 00000101B:Nordic (Code Page 865)     |                        |  |
|    |                                              | 00001101B: Turkish (Code Page 857)   |                        |  |
|    |                                              | 00001110B:Greek (Code Page 737)      |                        |  |
|    |                                              | 00001000B:Latin (Code Page 1252)     |                        |  |
| 16 |                                              | 00001001B:Russian (Code              | Page 866)              |  |
| 10 |                                              | 00001010B:Eastern Europe             | e (Code Page 852)      |  |
|    |                                              | 00001011B : Euro (Code Pag           | ge 858)                |  |
|    |                                              | 00100010B:Cyrillic (Code             | e Page 855)            |  |
|    |                                              | 00100101B:Arabic (Code 1             | Page 864)              |  |
|    |                                              | 00101101B: Central Europe            | ean (Code Page 1250)   |  |
|    |                                              | 00101110B:Cyrillic (Code Page 1251)  |                        |  |
|    |                                              | 00101111B:Greek (Code Page 1253)     |                        |  |
|    |                                              | 00110000B : Turkish (Code Page 1254) |                        |  |
|    |                                              | 11111111B : ユーザページ (User Page)       |                        |  |
|    |                                              | 上記以外:禁止                              |                        |  |

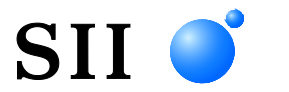

## セイコーインスツル株式会社

プリントシステム事業部 千葉県千葉市美浜区中瀬1-8 〒261-8507 電話番号:043-211-1212(直通) ファクシミリ:043-211-8037 ホームページ:https://www.sii-ps.com ダウンロードページ:https://www.sii.co.jp/sps/download/index.html 大阪営業所 大阪府大阪市北区豊崎3-2-1 淀川5番館 〒531-0072 電話番号:06-7711-0858(直通) ファクシミリ:06-7711-0856

◎本書の内容は、製品の改良に伴い、予告なしに変更することがあります。